## Тема. «Матричні операції. Розв'язання систем лінійних рівнянь методом Підбір параметра»

Мета заняття: навчитися використовувати програмні засоби для розв'язання системи лінійних рівнянь.

## Обладнання: персональний комп'ютер.

## ХІД РОБОТИ

Якщо потрібно знайти значення декількох невідомих аргументів, наприклад, розв'язати систему рівнянь, то можливостей інструмента Підбір параметра недостатньо. Для пошуку декількох невідомих існує надбудова Excel (Calc) Пошук розв'язування — засіб, який дозволяє визначити, який результат ми отримаємо при певних умовах.

Основні відмінності між пошуком рішення і підбором параметра:

- можливість підбирати декілька параметрів;

- накладання обмежень на зміни в комірках, які містять змінні значення.

## 1. Встановлення надбудови Пошук розв'язування

Процедура пошуку розв'язування дає можливість знайти оптимальне формули, міститься значення ЩО В комірці, яка називається цільовою. Цільова комірка — це комірка, для якої потрібно отримати задане значення. Щоб отримати заданий результат за формулою в цільовій комірці, процедура змінює значення у комірках, на які посилається формула. Шоб звузити множину значень, які використовуються моделі, В застосовуються обмеження.

Розв'яжемо систему рівнянь:

$$\begin{cases} x^2 - xy = 12 - y^2; \\ x - 2y = 6. \end{cases}$$

Скористаємось алгоритмом розв'язування системи рівнянь з використанням надбудови **Пошук розв'язування**.

1. Перетворимо систему рівнянь, якщо це необхідно:

$$\begin{cases} x^2 - xy + y^2 = 12; \\ x - 2y = 6. \end{cases}$$

2. Занесемо в електронну таблицю вихідні дані і розрахункові формули:

| 1 | A          | В                |  |
|---|------------|------------------|--|
| 1 | X=         |                  |  |
| 2 | y=         |                  |  |
| 3 | Рівняння 1 | =B1^2-B1*B2+B2^2 |  |
| 4 | Рівняння 2 | =B1-2*B2         |  |

Комірки **B1** і **B2**, у яких ми хочемо отримати **X** і **Y**, залишимо порожніми. У комірках **B3** і **B4** залишимо ліві частини рівнянь, указуючи замість x — комірку **B1**, замість y — комірку **B2**.

3. Виконаємо команду Дані — Розв'язувач і заповнимо діалогове вікно таким чином:

- у поле Оптимізувати цільову функцію запишемо адресу цільової комірки: **\$B\$3**;

- у поле Значення запишемо значення правої частини першого рівняння;

- у поле Змінюючи комірки змінних укажемо комірки, в яких ми хочемо побачити відповіді: **\$B\$1:\$B\$2**;

- введемо обмеження **\$B\$4** = **6**. Для цього слід клацнути на кнопці **Додати** і у вікні встановити реквізити таким чином: в поле **Посилання на комірку** вказати комірку, в якій записана ліва частина другого рівняння, в другому полі вибрати знак «=», в третьому ввести число, рівне значенню правій частині. Закрити вікно **Додавання обмеження**, клацнувши кнопкою **ОК**.

4. Натискаємо кнопку Розв'язати. Отримуємо результати:

|   | A          | В  |
|---|------------|----|
| 1 | x=         | 2  |
| 2 | y=         | -2 |
| 3 | Рівняння 1 | 12 |
| 4 | Рівняння 2 | 6  |

Вирішити систему лінійних рівнянь:

Зробити висновок про зручність використання MS Excel для розв'язання системи лінійних рівнянь.